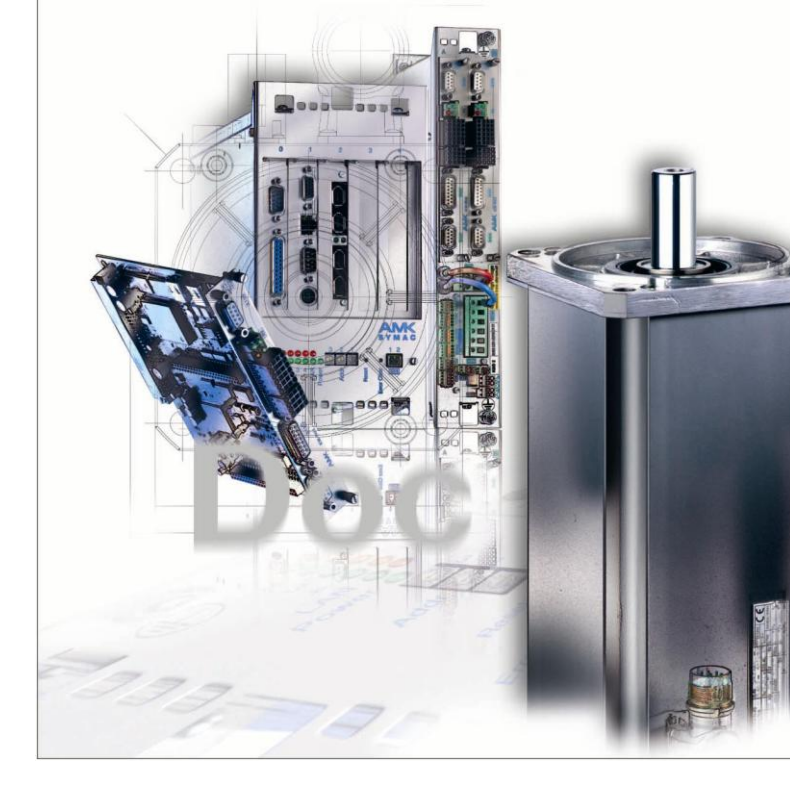

# AMK Fernwartung über Telefonleitung

Version: 2007/47 Teile-Nr.: 201367 "Original Dokumentation"

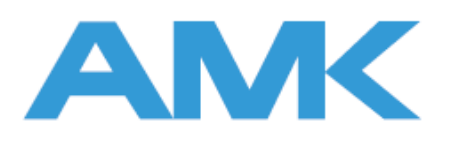

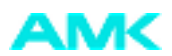

## Hinweise zu dieser Dokumentation

Name: Zweck: PDK\_201367\_Fernwartung\_de

Beschreibt den Vorgang zur Einrichtung einer Fernwartung über Telefonleitung

Was hat sich geändert:

| Version | Änderung | Thema               | Kurzzeichen |
|---------|----------|---------------------|-------------|
| 2007/47 |          |                     |             |
| 2008/42 |          | erste Flare Version | Bls         |
|         |          |                     |             |
|         |          |                     |             |

| Weiterführende Dokumentation:                                                                                                    |                                                                                                    |  |  |  |  |
|----------------------------------------------------------------------------------------------------|----------------------------------------------------------------------------------------------------|--|--|--|--|
| Zielgruppe:                                                                                                    |                                                                                                    |  |  |  |  |
| Darstellungskonventionen:                                                                                                    |                                                                                                    |  |  |  |  |
| Schutzvermerk: © AMK GmbH & Co. KG<br>Weitergabe sowie Vervielfältigung dieser Unterlagen, Verwertung und Mitteilung ihre<br>Inhalts wird nicht gestattet, soweit nicht ausdrücklich zugestanden. Zuwiderhandlung<br>verpflichten zum Schadenersatz. Alle Rechte für den Fall der Patenterteilung oder<br>Gebrauchsmuster-Eintragung vorbehalten. |                                                                                                    |  |  |  |  |
| Vorbehalt: Änderungen im Inhalt der Dokumentation und Liefermöglichkeit der Produkte sind vorbehalten.                                                                                                    |                                                                                                    |  |  |  |  |
| Herausgeber:                                                                                                    | AMK Arnold Müller Antriebs- und Steuerungstechnik GmbH & Co. KG<br>Gaußstraße 37 – 39,<br>73230 Kirchheim/Teck<br>Tel.: 07021/5005-0,<br>Fax: 07021/5005-176<br>E-Mail: info@amk-antriebe.de                                                                                                    |  |  |  |  |
| Service:                                                                                                    | TelNr. +49/(0)7021 / 5005-191, Fax -193<br>Ansprechzeiten: Mo-Fr 7.30 - 16.30, an Wochenenden und Feiertagen erhalten Sie die<br>Telefonnummer des Bereitschaftsdienstes über den Anrufbeantworter.<br>Zur schnellen und zuverlässigen Behebung der Störung tragen Sie bei, wenn Sie unseren<br>Service informieren über: |  |  |  |  |
|                                                                                                    | die Typenschildangaben der Geräte                                                                                                    |  |  |  |  |
|                                                                                                    | die Softwareversion                                                                                                    |  |  |  |  |
|                                                                                                    | die Gerätekonstellation und die Applikation                                                                                                    |  |  |  |  |
|                                                                                                    | die Art der Störung, vermutete Ausfallursache                                                                                                    |  |  |  |  |
|                                                                                                    | die Diagnosemeldungen (Fehlernummern)                                                                                                    |  |  |  |  |
| Internetadresse:                                                                                                    | www.amk-antriebe.de                                                                                                    |  |  |  |  |

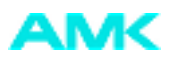

## Inhalt

| 1 Über dieses Dokument                         | 4  |
|------------------------------------------------|----|
| 2 Struktur der Verbindung                      | 5  |
| 3 Einstellungen des MDH530 Gerätes             | 6  |
| 3.1 Konfigurieren durch Telnetverbindung       | 6  |
| 3.2 Konfigurieren durch serielle Verbindung    | 7  |
| 4 Softwareeinstellung im Remote PC             | 10 |
| 4.1 Installation des PC Modems                 | 10 |
| 4.2 DFÜ Verbindung einrichten                  | 16 |
| 4.3 DFÜ Verbindung konfigurieren               | 20 |
| 4.4 Die Verbindung herstellen                  | 26 |
| 5 Verbindungsaufbau mit Rückrufprozedur        | 27 |
| 5.1 Einstellungen im MDH530                    | 27 |
| 5.2 Einstellungen im Remote PC                 | 28 |
| 5.3 Verlauf der Verbindung mit Rückrufprozedur | 32 |

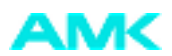

## 1 Über dieses Dokument

Dieses Dokument beschreibt den Vorgang zur Errichtung einer Fernwartung über Telefonleitung.

Voraussetzung ist ein PC mit Windows Betriebssystem 2000 oder XP. Der PC muss über ein analoges Modem verfügen. Das zu wartende System wird per Ethernet mit dem Modem MDH530 der Firma MB Connect Line GmbH verbunden. Der Fernwartungscomputer greift auf das Modem MDH530 per DFÜ-Verbindung zu. Über die so erstellte Verbindung kann mit den AMK PC-Programmen AIPEX und der SPS-Programmiersoftware CoDeSys auf das Endgerät zugegriffen werden.

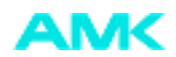

### 2 Struktur der Verbindung

Ziel: Modemverbindung über Telefonleitung zwischen einem AMK-Gerät und einem entfernten PC (Remote-PC)

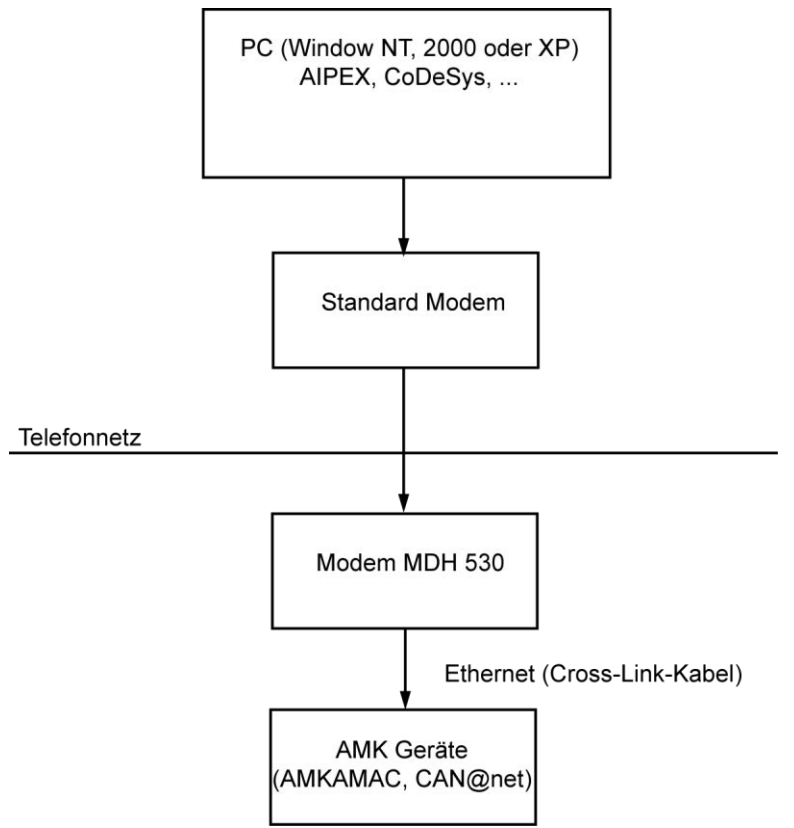

Bildname: ZCH\_AS\_Fernwartung\_Verbindung

Das MDH530 Gerät wird über seine Ethernetschnittstelle mit dem Endgerät und über seine Telefon-schnittstelle mit der Telefonleitung verbunden.

Von einem PC mit einem Standardmodem aus wird die Modemverbindung zu dem MDH530 erstellt. Die auf dem PC laufenden Anwendungen können die am MDH530 angeschlossenen Ethernet Geräte über TCP/IP sehen und sie ansprechen (z.B. AIPEX, CoDeSys).

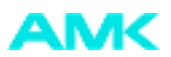

## 3 Einstellungen des MDH530 Gerätes

Der MDH530 hat einen Schalter zum Umschalten des Betriebmodus. Relevant sind folgende Schalterstellungen:

| Schalterstellung | Betriebmodus                            |  |
|------------------|-----------------------------------------|--|
| 0                | Modem-Betrieb                           |  |
| 3                | Standardrouter                          |  |
| 4                | Konfiguration der Ethernetschnittstelle |  |

Nach jeder Änderung des Betriebmodus muss man die "Reset" Taste drücken.

Das MDH530 muss in Modus 3 "Standardrouter" arbeiten.

Modus "Modem-Betrieb" braucht man für die Rückrufeinstellungen (Siehe Verbindungsaufbau mit Rückrufprozedur auf Seite 27).

Im Modus "Konfiguration der Ethernetschnittstelle" kann man über die serielle Verbindung die Ethernet-einstellungen ändern. Damit der Remote PC die an das MDH530 angeschlossenen Geräte sehen kann, müssen die IP Adresse und die Subnetzmaske des MDH530 so eingestellt sein, dass sie in einem Bereich mit den IP Adressen der Geräte (AMKAMAC oder CAN@net Controller) liegen.

Die Ethernet Einstellungen können entweder mit Telnetverbindung übet TCP/IP oder mit einem Hyperterminal Programm über serielle Verbindung konfiguriert werden.

### 3.1 Konfigurieren durch Telnetverbindung

Um eine Telnetverbindung zum MDH530 zu erstellen muss dessen IP Adresse bekannt sein. Ist die IP-Adresse unbekannt, kann sie über die serielle Verbindung konfiguriert werden (Siehe Konfigurieren durch serielle Verbindung auf Seite 7).

Die werksseitig voreingestellte IP Adresse ist 192.168.0.150.

- 1. Verbinden Sie den MDH530 mit einem Rechner über seinen Ethernetanschluss
- 2. MDH530 in Modus 3 umschalten (Reset nicht vergessen!)
- 3. Kommunikation starten mit:

telnetMDH530\_IP\_Adresse10000

Eingabeaufforderung
C:\>telnet 172.20.4.10 10000
Bildname: ZCH\_AS-Fernwartung\_Telenetverbindung\_01

4. Benutzername und Passwort angeben:

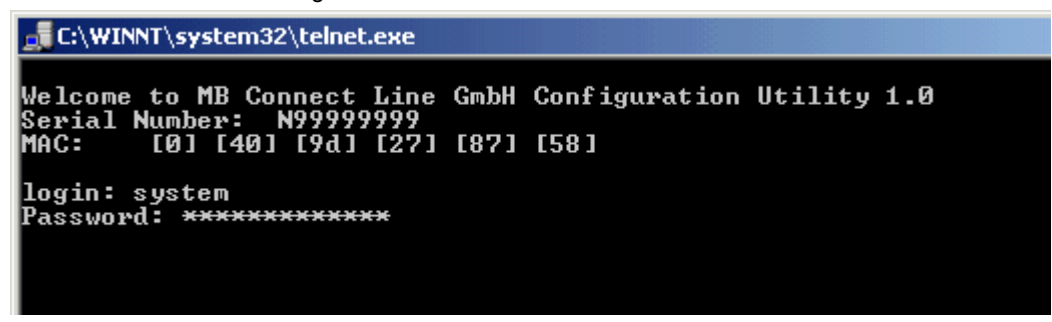

Bildname: ZCH\_AS-Fernwartung\_Telenetverbindung\_02

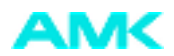

Die Standartwerte sind login: system Password: mbconnectline

C:\WINNT\system32\telnet.exe

Welcome to MB Connect Line GmbH Configuration Utility 1.0 Serial Number: N99999999 MAC: [0][40][9d][27][87][58] login: amk Password: Hello amk . <del>\*\*\*\*\*\*</del> Main Menu: IP 1.) IP Parameters User/Password 2 9.) Quit Enter Selection: 1 **IP Parameters:** ) ΙP Address PPP CLIENT **IP** Address **PPP SERVER IP Address** 3.) Subnet Mask Default Gateway > 4 Й ς Main Menu Enter Selection:

Bildname: ZCH\_AS-Fernwartung\_Telenetverbindung\_03

5. Die IP Parameter vom Menü einstellen:

Die "IP Address" ist die physische Adresse des MDH530.

PPP CLIENT IP Address und PPP SERVER IP Address werden intern zum Verbindungsaufbau benötigt. Sie sollten, wie oben zu sehen, im Bereich der IP Address liegen.

6. Ändern des Benutzername und Passwort:

Hier werden die Standartwerte "system" / "mbconnectline" geändert. Sie müssen vom Remote PC bei der Verbindung mit dem MDH530 angegeben werden.

#### 3.2 Konfigurieren durch serielle Verbindung

Wenn die IP Adresse des MDH530 Gerätes nicht bekannt ist, kann man sich nur seriell mit dem Modem verbinden, um die Einstellungen mittels Hyperterminal Programm zu ändern.

- 1. MDH530 mit dem mitgelieferten seriellen Kabel zum PC verbinden
- 2. MDH530 in Modus 4 einstellen und "Reset" Taste drücken
- 3. Hyperterminal starten

(Start -> Programme -> Zubehör -> Kommunikation -> Hyperterminal)

4. Folgende Kommunikationsparameter sind einzustellen:

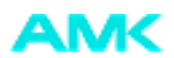

| Eige | nschaften von COM1     | ? 🗙                       |
|------|------------------------|---------------------------|
| An   | schlusseinstellungen   |                           |
|      | [                      |                           |
|      | Bits pro Sekunde: 9600 | <u> </u>                  |
|      | Datenbits: 8           | <b>_</b>                  |
|      | Parität: Keine         | <b>_</b>                  |
|      | Stoppbits: 1           | <u> </u>                  |
|      | Flusssteuerung: Kein   | <u> </u>                  |
|      |                        |                           |
|      |                        | Standard wiederherstellen |
| _    |                        |                           |
|      | OK                     | Abbrechen Übernehmen      |

Bildname: ZCH\_AS-Fernwartung\_serielle\_Verb\_01

5. Die Ethernet Schnittstelle kann über den folgenden AT – Befehlssatz konfiguriert werden:

| Befehl                                                                           | Funktion                                                                         |  |  |
|----------------------------------------------------------------------------------|----------------------------------------------------------------------------------|--|--|
| AT [CR]                                                                          | Gerät antwortet mit "OK"                                                         |  |  |
|                                                                                  |                                                                                  |  |  |
| Befehl                                                                           | Funktion                                                                         |  |  |
| AT:EX [CR] x=0 kein lokales Echo<br>x=E1 lokales Echo während der Befehlseingabe |                                                                                  |  |  |
|                                                                                  |                                                                                  |  |  |
| Befehl                                                                           | Funktion                                                                         |  |  |
| AT:0? [CR]                                                                       | Sie erhalten Version der Ethernetschnittstelle zurück (z.B. ETH Serie500 V1.0)   |  |  |
|                                                                                  |                                                                                  |  |  |
| Befehl                                                                           | Funktion                                                                         |  |  |
| AT:0? [CR]                                                                       | [CR] Es wird die aktive Version angezeigt (z.B. ETH Serie500 V1.0)               |  |  |
|                                                                                  |                                                                                  |  |  |
| Befehl                                                                           | Funktion                                                                         |  |  |
| AT:10=IP<br>Adresse [CR]                                                         | Stellt die IP Adresse ein (z.B. AT:11=255.255.255.0)<br>Standard (192.168.0.150) |  |  |
| AT:10? [CR]                                                                      | Es wird die gespeichert IP Adresse angezeigt                                     |  |  |
|                                                                                  |                                                                                  |  |  |
| Befehl                                                                           | Funktion                                                                         |  |  |
| AT:11=Subnet<br>Mask [CR]                                                        | Stellt die Subnet Mask ein (z.B. AT:11=225.255.255.0)                            |  |  |
| AT:11? [CR]                                                                      | Es wird die gespeicherte IP Adresse angezeigt                                    |  |  |

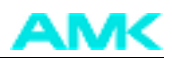

| Befehl                              | Funktion                                                                                    |  |  |  |  |
|-------------------------------------|---------------------------------------------------------------------------------------------|--|--|--|--|
| AT:12=Gateway<br>Adresse [CR]       | Stellt die Gateway Adresse ein (z.B. AT:12=192.168.0.200)<br>Standard (192.168.0.152)       |  |  |  |  |
| AT:12? [CR]                         | Es wird die gespeicherte IP Adresse angezeigt                                               |  |  |  |  |
|                                     |                                                                                             |  |  |  |  |
| Befehl                              | Funktion                                                                                    |  |  |  |  |
| AT:13=PPP<br>Client Adresse<br>[CR] | Stellt die PPP Client IP Adresse ein (z.B. AT:13=192.168.0.152)<br>Standard (192.168.0.152) |  |  |  |  |
| AT:13? [CR]                         | Es wird die gespeicherte IP Adresse angezeigt                                               |  |  |  |  |
|                                     |                                                                                             |  |  |  |  |
| Befehl                              | Funktion                                                                                    |  |  |  |  |
| AT:14=PPP<br>Server Adresse<br>[CR] | Stellt die PPP Server IP Adresse ein (z.B. AT:14=192.168.0.151)<br>Standard (192.168.0.152) |  |  |  |  |
| AT:14? [CR]                         | Es wird die gespeicherte IP Adresse angezeigt                                               |  |  |  |  |
|                                     |                                                                                             |  |  |  |  |
| Befehl                              | Funktion                                                                                    |  |  |  |  |
| AT:998=1 [CR]                       | Es wird die Werkseinstellung für User/Passwort geladen                                      |  |  |  |  |
|                                     |                                                                                             |  |  |  |  |
| Befehl                              | Funktion                                                                                    |  |  |  |  |
| AT:999=1 [CR]                       | Es wird die gesamte Werkseinstellung IP Adressen und User/Passwort geladen                  |  |  |  |  |

6. MDH530 in Modus 3 zurücksetzen und "Reset" Taste drücken

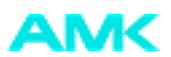

## 4 Softwareeinstellung im Remote PC

Für die Herstellung einer DFÜ Verbindung mit dem MDH530 muss auf dem Remote PC ein Modem installiert sein. Wenn nicht vorab installiert, erfolgt dies wie folgt:

### 4.1 Installation des PC Modems

1. Betätigen Sie Startmenu -> Einstellungen -> Systemsteuerung -> Telefon- und Modemoptionen

| Wählregeln Moderns Erweitert Folgende Moderns sind installiert.  Modern Zugewiesen zu |       |
|---------------------------------------------------------------------------------------|-------|
| Modem       Zugewiesen zu                                                             |       |
| Modem Zugewiesen zu                                                                   |       |
|                                                                                       | 1. 14 |
|                                                                                       |       |
|                                                                                       |       |
|                                                                                       |       |
|                                                                                       |       |
|                                                                                       |       |
|                                                                                       |       |
|                                                                                       |       |
| Hinzufügen Entfernen Eigenscha                                                        | iften |
| OK Abbrechen Überr                                                                    | 1.1   |

Bildname: ZCH\_AS-Fernwartung\_PC\_Modem

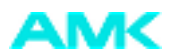

2. Button Hinzufügen drücken

Modem "auswählen" aktivieren (oder automatische Erkennung) und Button "Weiter" drücken. Danach die Treiber des Modems installieren.

| Telefon- und Modemoptionen        | <b>?</b> × |
|-----------------------------------|------------|
| Wählregeln Modems Erweitert       |            |
| Folgende Modems sind installiert: |            |
| Modem Zugewiesen zu               |            |
| Motorola SM56 Data Fax Modem COM3 |            |
|                                   |            |
|                                   |            |
|                                   |            |
|                                   |            |
|                                   |            |
|                                   |            |
|                                   |            |
|                                   |            |
|                                   |            |
|                                   |            |
| Hinzufügen Entfernen Eigensch     | aften      |
| OK Abbrechen Über                 | nehmen     |

Bildname: ZCH\_AS-Fernwartung\_PC\_Modem\_02

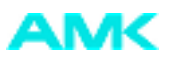

#### 3. "Eigenschaften" Drücken

| Eigenschaften von Motorola SM56 Data Fax Modem 🛛 🛛 🔀         |
|--------------------------------------------------------------|
| Allgemein Modem Diagnose Erweitert Treiber Energieverwaltung |
| Anschluss: COM3                                              |
| Lautstärke                                                   |
| Leise Laut                                                   |
| Maximale Übertragungsrate                                    |
| 115200                                                       |
| Wähloptionen                                                 |
| Vor dem Wählen auf Freizeichen warten                        |
|                                                              |
|                                                              |
| OK Abbrechen                                                 |

Bildname: ZCH\_AS-Fernwartung\_PC\_Modem\_03

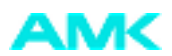

4. Wahloption "Vor dem Wählen auf Freizeichen warten" in der Regel bei Nebenstellenanschlüssen deaktivieren.

| Eigenschaften von Motorola SM56 Data Fax Modem 🛛 🕐 ව         | < |  |  |  |  |
|--------------------------------------------------------------|---|--|--|--|--|
| Allgemein Modem Diagnose Erweitert Treiber Energieverwaltung |   |  |  |  |  |
| Weitere Einstellungen                                        |   |  |  |  |  |
| Weitere Initialisierungsbefehle:                             |   |  |  |  |  |
|                                                              |   |  |  |  |  |
|                                                              |   |  |  |  |  |
| Länder-/Regionauswahl                                        |   |  |  |  |  |
| Deutschland (Landescode 04)                                  |   |  |  |  |  |
|                                                              |   |  |  |  |  |
|                                                              |   |  |  |  |  |
|                                                              |   |  |  |  |  |
|                                                              |   |  |  |  |  |
| Anschlusseinstellungen                                       |   |  |  |  |  |
| Standardeinstellungen ändern                                 |   |  |  |  |  |
|                                                              |   |  |  |  |  |
| OK Abbrechen                                                 | J |  |  |  |  |

Bildname: ZCH\_AS-Fernwartung\_PC\_Modem\_04

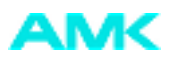

| 5. | Im Menü | Frweitert" | Button | "Standarteinstellungen | ändern" drücken.  |
|----|---------|------------|--------|------------------------|-------------------|
| Ο. | in mona | "          | Dutton | olandartomolonangon    | undern undertern. |

| Motorola SM56 Data Fax M   | lodem-Standardeinstellungen 🛛 🕐 🔀 |
|----------------------------|-----------------------------------|
| Allgemein Erweitert        |                                   |
| Anrufeinstellungen         |                                   |
|                            |                                   |
| Trennen nach Leerlauf      | von 30 Minuten                    |
| Wählvorgang abbrech        | en nach 60 Sekunden               |
|                            |                                   |
| Datenverbindungseinstellun | gen                               |
| Obertragungsrate:          | 115200                            |
| Datenprotokoll:            | Standard-EC                       |
| Komprimierung:             | Aktiviert                         |
| Flusssteuerung:            | Hardware                          |
|                            |                                   |
|                            |                                   |
|                            | OK Abbrechen                      |

Bildname: ZCH\_AS-Fernwartung\_PC\_Modem\_05

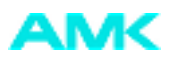

| Modem-Standardeinstellungen | ?                           |
|-----------------------------|-----------------------------|
|                             |                             |
|                             |                             |
|                             |                             |
|                             |                             |
|                             |                             |
|                             |                             |
|                             |                             |
| ö                           | ~                           |
| Keine                       | *                           |
| 1                           | ~                           |
| Standard                    | ~                           |
|                             |                             |
|                             |                             |
|                             |                             |
|                             |                             |
|                             | Modem-Standardeinstellungen |

6. In diesem Fenster muss Flusssteuerung "Hardware" auswählen.

Bildname: ZCH\_AS-Fernwartung\_PC\_Modem\_06

7. Im Fenster "Erweitert" Standarteinstellungen übernehmen.

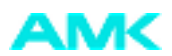

## 4.2 DFÜ Verbindung einrichten

Die folgenden Punkte beschreiben die Einrichtung einer DFÜ-Verbindung:

1. Betätigen Sie Startmenü -> Programme -> Zubehör -> Kommunikation -> Assistent für neue Verbindungen

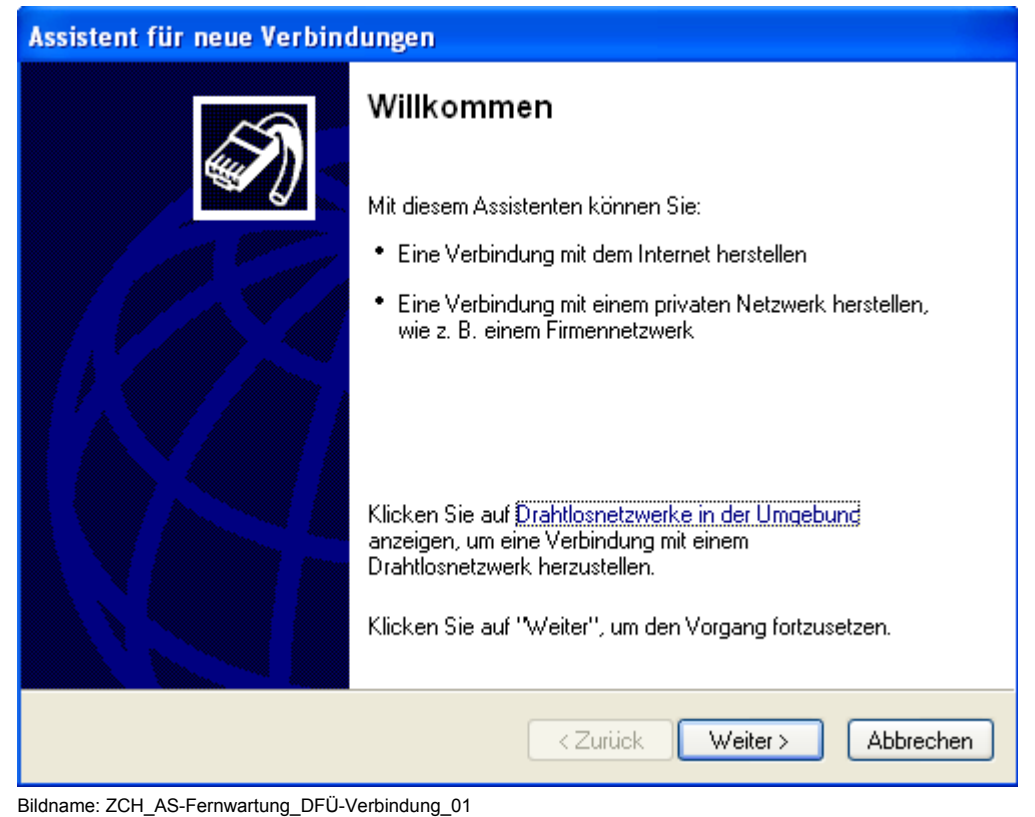

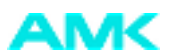

#### 2. Button "Weiter" drücken

| Assistent für neue Verbindungen                                                                                                    |
|----------------------------------------------------------------------------------------------------|
| Netzwerk verbindungstyp<br>Wie möchten Sie vorgehen?                                                                                                    |
| 🔿 Verbindung mit dem Internet herstellen                                                                                                    |
| Stellt eine Verbindung mit dem Internet her, so dass Sie den Browser verwenden<br>und E-Mail lesen können.                                                                                                    |
| Verbindung mit dem Netzwerk am Arbeitsplatz herstellen                                                                                                    |
| Stellt eine Verbindung mit einem Firmennetzwerk (über eine DFÜ- oder<br>VPN-Verbindung) her, so dass Sie von zu Hause oder unterwegs arbeiten können.                                                          |
| C Eine erweiterte Verbindung einrichten                                                                                                    |
| Stellt eine direkte Verbindung mit einem anderen Computer über einen seriellen,<br>parallelen oder Infrarotanschluss her oder richtet diesen Computer so ein, dass<br>andere Computer darauf zugreifen können. |
| < Zurück Weiter > Abbrechen                                                                                                    |

Bildname: ZCH\_AS-Fernwartung\_DFÜ-Verbindung\_02

3. "Verbindung mit dem Netzwerk am Arbeitsplatz herstellen" auswählen und Button "Weiter" drücken.

| Assistent für neue Verbindungen                                                                                        |
|----------------------------------------------------------------------------------------------------|
| Netzwerkverbindung<br>Wie soll die Netzwerkverbindung am Arbeitsplatz hergestellt werden?                              |
| Folgende Verbindung erstellen:                                                                                         |
| OFO-Verbindung                                                                                                    |
| Stellt eine Verbindung über ein Modem und eine reguläre Telefonleitung oder über<br>eine ISDN-Telefonleitung her.      |
| ○ VPN-Verbindung                                                                                                    |
| Stellt eine Netzwerkverbindung mit einer VPN-Verbindung (Virtual Private Network)<br>über eine Internetverbindung her. |
|                                                                                                    |
|                                                                                                    |
|                                                                                                    |
| < Zurück Weiter > Abbrechen                                                                                            |

Bildname: ZCH\_AS-Fernwartung\_DFÜ-Verbindung\_03

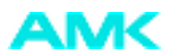

4. DVÜ Verbindung auswählen und Button "Weiter" drücken.

| Assistent für neue Verbindungen                                                                                                    |
|----------------------------------------------------------------------------------------------------|
| <b>Verbindungsname</b><br>Geben einen Namen für die Verbindung mit Ihrem Arbeitsplatz an.                                                        |
| Geben einen Namen für die Verbindung im folgenden Feld ein.<br>Firmenname                                                                        |
| MDH52x Verbindung                                                                                                    |
| Sie können zum Beispiel den Namen Ihres Arbeitsplatzes oder den Namen des Servers,<br>mit dem eine Verbindung hergestellt werden soll, eingeben. |
| < Zurück Weiter > Abbrechen                                                                                                    |

Bildname: ZCH\_AS-Fernwartung\_DFÜ-Verbindung\_04

5. Verbindungsnamen für DVÜ Verbindung eingeben (z.B. Anlagennamen, Kunde usw.).

| Assistent für neue Verbindungen                                                                                                    |
|----------------------------------------------------------------------------------------------------|
| Zu wählende Rufnummer<br>Welche Rufnummer wird verwendet, um diese Verbindung herzustellen?                                                                                                    |
| Geben Sie die Rufnummer unten ein.<br>Rufnummer:<br>Sie müssen eventuell eine "1" bzw. eine Vorwahl oder beides einbeziehen.<br>Wählen Sie die Rufnummer auf Ihrem Telefon, wenn Sie sich nicht sicher sind,<br>ob diese zusätzlichen Nummern erforderlich sind. Die gewählte Nummer ist<br>korrekt, wenn Sie bei dem Telefonanruf einen Modemton hören. |
| < Zurück Weiter > Abbrechen                                                                                                    |

Bildname: ZCH\_AS-Fernwartung\_DFÜ-Verbindung\_05

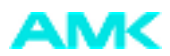

#### 6. Rufnummer des MDH53x eingeben.

| Assistent für neue Verbindungen |                                                                                                    |
|---------------------------------|----------------------------------------------------------------------------------------------------|
| <b>S</b>                        | Fertigstellen des Assistenten                                                                           |
|                                 | Die erforderliche Schritte zum Erstellen der folgenden<br>Verbindung wurden ordnungsgemäß durchgeführt: |
|                                 | MDH52x Verbindung <ul> <li>Für alle Benutzer dieses Computers freigeben</li> </ul>                      |
|                                 |                                                                                                    |
|                                 | Die Verbindung wird im Ordner ''Netzwerkverbindungen''<br>gespeichert.                                  |
|                                 | Verknüpfung auf dem Desktop hinzufügen                                                                  |
|                                 | Klicken Sie auf "Fertig stellen", um diese Verbindung zu<br>erstellen und den Vorgang abzuschließen.    |
|                                 | < Zurück Fertig stellen Abbrechen                                                                       |

Bildname: ZCH\_AS-Fernwartung\_DFÜ-Verbindung\_06

7. Fenster mit Button "Fertig Stellen" bestätigen.

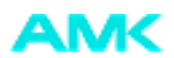

## 4.3 DFÜ Verbindung konfigurieren

Die erstellte DFÜ Verbindung muss konfiguriert werden.

1. Betätigen Sie das Startmenü -> Einstellungen -> Netzwerkverbindungen -> Name der vorher erstellten DFÜ – Verbindung oder klicken Sie auf die Verknüpfung auf dem Desktop und das folgende Fenster öffnet sich

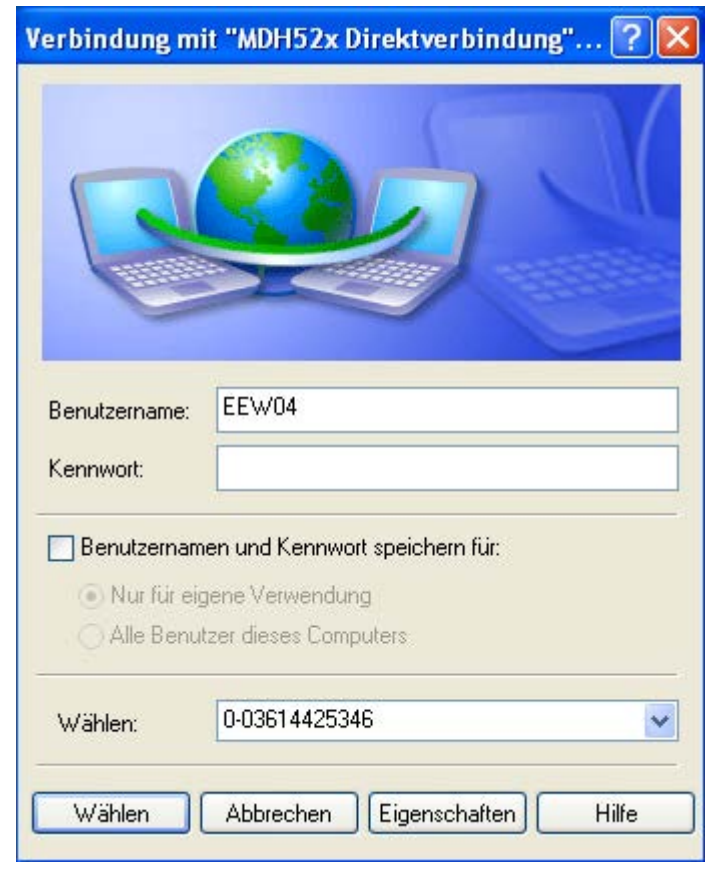

Bildname: ZCH\_AS-Fernwartung\_DFÜ-Verbindung\_konf\_01

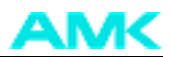

2. Klicken Sie auf "Eigenschaften" und das folgende Fenster öffnet sich.

| 🕨 MDH52x Direktverbindung Eigenschaften 🛛 🔹 🔀                |
|--------------------------------------------------------------|
| Allgemein Optionen Sicherheit Netzwerk Erweitert             |
| Verbindung herstellen über:                                  |
| Modem - Motorola SM56 Data Fax Modem (COM3)                  |
| Konfigurieren                                                |
| Rufnummer                                                    |
| Ortskennzahl: Rufnummer:                                     |
| 003614425346 Andere                                          |
| Landeskennzahl:                                              |
| ✓                                                            |
| Wählregeln verwenden Wählregeln                              |
|                                                              |
|                                                              |
|                                                              |
| Symbol bei Verbindung im Infobereich der Taskleiste anzeigen |
|                                                              |
| OK Abbrechen                                                 |

Bildname: ZCH\_AS-Fernwartung\_DFÜ-Verbindung\_konf\_02

3. Drücken Sie den Button "Konfigurieren" und das folgende Fenster öffnet sich:

| Modemkonfiguration                                                                    | ? 🔀                 |
|---------------------------------------------------------------------------------------|---------------------|
| Motorola SM56 Data                                                                    | Fax Modem (COM3)    |
| Max. Übertragungsrate (Bit/s):                                                        | 115200              |
| Modemprotokoll                                                                        | ×                   |
| Hardwarefunktionen                                                                    |                     |
| 🔽 Hardwareflusssteuerung a                                                            | aktivieren          |
| V Modemfehlerkontrolle akt                                                            | ivieren             |
| Modemkomprimierung ak                                                                 | tivieren            |
| <ul> <li>☐ Terminalfenster einblenden</li> <li>✓ Modemlautsprecher verwend</li> </ul> | den<br>OK Abbrechen |

Bildname: ZCH\_AS-Fernwartung\_DFÜ-Verbindung\_konf\_03

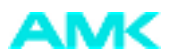

- 4. In diesem Fenster muss die Hardwareflusskontrolle aktiviert sein. Bestätigen Sie mit dem Button "OK":
- 5. Im Menü "Optionen" Standardeinstellungen übernehmen.

| 🖢 MDH52x Direktverbindung Eigen                                                                                                    | ıschaften <b>?</b> | X  |
|----------------------------------------------------------------------------------------------------|--------------------|----|
| Allgemein Optionen Sicherheit Netzwe                                                                                                    | erk Erweitert      |    |
| Wähloptionen         ✓ Status während des Wählens anzeig         ✓ Name, Kennwort, Zertifikat usw. abfr         ✓ Windows-Anmeldedomäne einbezieh         ✓ Rufnummer abfragen | jen<br>agen<br>nen |    |
| Wahlwiederholungsoptionen                                                                                                    |                    | ר  |
| Anzahl der Wahlwiederholungen:                                                                                                    | 3                  |    |
| Zeit zwischen Wahlwiederholungen:                                                                                                    | 1 Minute 💌         |    |
| Leerlaufzeit, nach der aufgelegt wird: Niemals 💌                                                                                                    |                    |    |
| 🔲 Wählvorgang wiederholen, falls Verbindung getrennt wurde                                                                                                    |                    |    |
| ×.25                                                                                                    |                    |    |
|                                                                                                    | OK Abbrech         | en |

Bildname: ZCH\_AS-Fernwartung\_DFÜ-Verbindung\_konf\_04

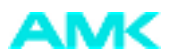

6. Im Menu "Netzwerk" muss PPP Protokoll ausgewählt werden und über den Button "Einstellungen" konfiguriert werden. Im Fenster "PPP - Einstellungen" alle Einstellungen deaktivieren.

| 🔈 MDH52x Direktverbindung Eigenschaften 💦 🛛 🕐                                                                                                    |
|----------------------------------------------------------------------------------------------------|
| Allgemein Optionen Sicherheit Netzwerk Erweitert                                                                                                    |
| Typ des anzurufenden Einwählservers:                                                                                                    |
| PPP: Windows 95/98/NT4/2000, Internet                                                                                                    |
| Einstellungen                                                                                                    |
| PPP-Einstellungen                                                                                                    |
| <ul> <li>LCP-Erweiterungen aktivieren</li> <li>Softwarekomprimierung aktivieren</li> <li>Mehrfachverbindungen für Einzelverbindungen aushandeln</li> <li>OK Abbrechen</li> </ul> |
| Beschreibung<br>TCP/IP, das Standardprotokoll für WAN-Netzwerke, das den<br>Datenaustausch über verschiedene, miteinander verbundene<br>Netzwerke ermöglicht.                    |
| OK Abbrechen                                                                                                    |

Bildname: ZCH\_AS-Fernwartung\_DFÜ-Verbindung\_konf\_05

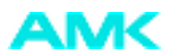

7. Unter Einstellungen "Internetprotokoll (TCP/IP)" muss "IP Adresse automatisch beziehen" ausgewählt werden (Die Adresse wird nach dem Verbindungsaufbau automatisch vom MDH bezogen):

| Eigenschaften von Internetprotokoll (TCP/IP) 🛛 🛛 🛛 🛛                                                                                                    |
|----------------------------------------------------------------------------------------------------|
| Allgemein                                                                                                    |
| IP-Einstellungen können automatisch zugewiesen werden, wenn das<br>Netzwerk diese Funktion unterstützt. Wenden Sie sich andernfalls an den<br>Netzwerkadministrator, um die geeigneten IP-Einstellungen zu beziehen. |
| <ul> <li>IP-Adresse automatisch beziehen</li> </ul>                                                                                                    |
| Folgende IP-Adresse verwenden:                                                                                                    |
| IP-Adresse:                                                                                                    |
| ONS-Serveradresse automatisch beziehen     Folgende DNS-Serveradressen verwenden:                                                                                                    |
| Bevorzugter DNS-Server:                                                                                                    |
| Alternativer DNS-Server:                                                                                                    |
| Erweitert                                                                                                    |
| OK Abbrechen                                                                                                    |

Bildname: ZCH\_AS-Fernwartung\_DFÜ-Verbindung\_konf\_06

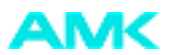

8. Klicken Sie auf den Button "Erweitert" und Sie gelangen in das folgende Fenster.

| Erweiterte TCP/IP-Einstellungen                                                                                                    | ?      | × |
|----------------------------------------------------------------------------------------------------|--------|---|
| Allgemein DNS WINS                                                                                                    |        |   |
| Dieses Kontrollkästchen kann nur verwendet werden, wenn Sie<br>gleichzeitig mit einem lokalen und einem DFÜ-Netzwerk verbunden<br>sind. Wenn das Kästchen aktiviert ist, werden Daten, die nicht an<br>das lokale Netzwerk gesendet werden können, an das<br>DFÜ-Netzwerk weitergeleitet. |        |   |
| 🖌 Standardgateway für das Remotenetzwerk verwenden                                                                                                    |        |   |
| PPP-Link                                                                                                    |        |   |
| IP-Headerkomprimierung verwenden                                                                                                    |        |   |
|                                                                                                    |        |   |
|                                                                                                    |        |   |
|                                                                                                    |        |   |
|                                                                                                    |        |   |
|                                                                                                    |        |   |
|                                                                                                    |        |   |
|                                                                                                    |        |   |
|                                                                                                    |        |   |
|                                                                                                    |        |   |
|                                                                                                    |        |   |
| OK Abbr                                                                                                    | rechei | n |

Bildname: ZCH\_AS-Fernwartung\_DFÜ-Verbindung\_konf\_07

9. Hier muss "IP – Headerkomprimierung verwenden" deaktiviert werden.

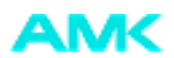

### 4.4 Die Verbindung herstellen

1. Bestätigen Sie das Startmenü -> Einstellungen -> Netzwerkverbindungen -> Name der vorher erstellten DFÜ – Verbindung

Oder klicken Sie auf die Verknüpfung auf dem Desktop und das folgende Fenster öffnet sich

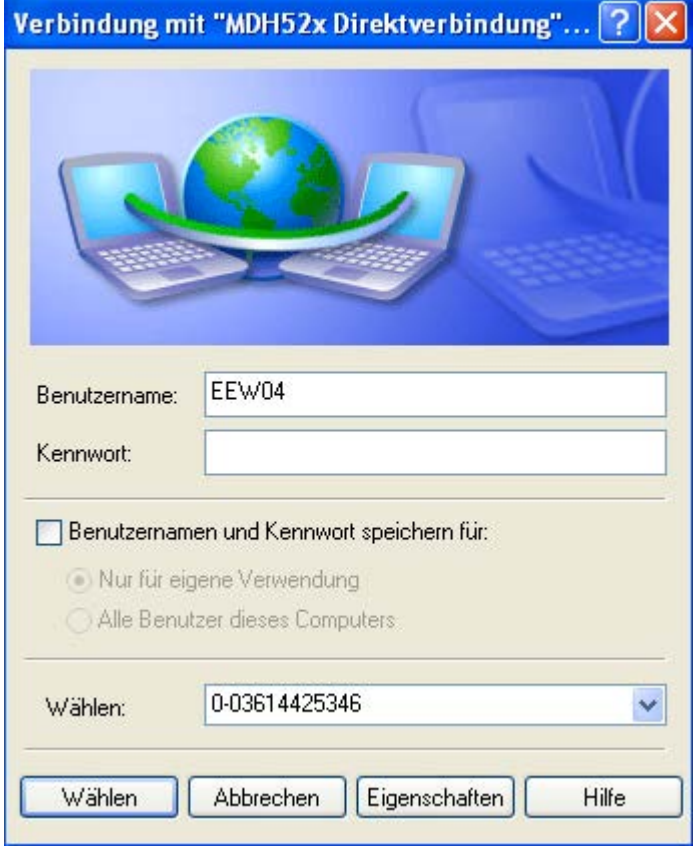

Bildname: ZCH\_AS-Fernwartung\_Verbindung\_herstellen\_01

2. Geben Sie für Benutzername und Passwort die Werte ein, die im MDH530 schon konfiguriert sind. Kontrollieren Sie die Telefonnummer im Feld "Wählen" und drücken Sie den Button "Wählen" um die Anwahl des Modems einzuleiten.

| Verbinden mit "MDH52x Direktverbindung" |                           |  |
|-----------------------------------------|---------------------------|--|
| 3                                       | 003614425346 wird gewählt |  |
|                                         | Abbrechen                 |  |

Bildname: ZCH\_AS-Fernwartung\_Verbindung\_herstellen\_02

3. Der erfolgreiche Verbindungsaufbau wird durch zwei kleine Bildschirme unten rechts in der Taskleiste angezeigt. Durch ein Doppelklick auf dieses Icon erhalten Sie Information über die DFÜ-Verbindung. Von hier kann man die IP Adressen des Ferngeräts und des Rechners sehen.

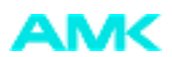

## 5 Verbindungsaufbau mit Rückrufprozedur

### 5.1 Einstellungen im MDH530

Damit das MDH530 zurückrufen kann, muss man in den MDH530 Einstellungen den Passwortschutz aktivieren. Das entsprechende Passwort muss auch gesetzt sein (Standardwert ist "mbconnectline").

Schritte zum Aktivieren der Rückrufprozedur im MDH530:

- 1. MDH530 in "Modem-Betrieb" umschalten Schalterstellung 0 und Reset Taste drücken.
- 2. Von einem PC über Hyperterminal serielle Verbindung zum MDH530 durch folgende Kommunikationsparameter erstellen:

| Eige | nschaften von COM     | 1                         | <u>?</u> × |
|------|-----------------------|---------------------------|------------|
| Ar   | nschlusseinstellungen |                           |            |
|      |                       |                           |            |
|      | Bits pro Sekunde:     | 19200                     |            |
|      | Datenbits:            | 8                         |            |
|      | Parität:              | Keine                     |            |
|      | Stoppbits:            | 1                         |            |
|      | Flusssteuerung:       | Hardware 💌                |            |
|      |                       |                           |            |
|      |                       | Standard wiederhersteller |            |
|      |                       |                           |            |
|      | 0                     | K Abbrechen Überne        | ehmen      |

Bildname: ZCH\_AS-Fernwartung\_Verbindungsaufbau

3. Folgende Befehle ausführen:

AT:06=1 (aktiviert den Passwortschutzmodus; mit AT:06? kann man den Wert lesen)

Mit: AT:06=0 wird der Passwortschutzt deaktiviert

**AT:992=xxxx** (optional, xxxx ist das neue Passwort, Standardpasswort ist "mbconnectline"; mit AT:992? Kann man das eingestellte Passwort anzeigen)

4. MDH530 wieder in den Modus Standardrouter umschalten (Schalterstellung 3) und "Reset" Taste drücken.

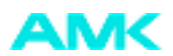

## 5.2 Einstellungen im Remote PC

1. Einstellung "Terminalfenster einblenden"

Aus dem Startmenü -> Einstellungen -> Netzwerkverbindungen -> "Name der DFÜ – Verbindung" wählen oder die Verknüpfung auf dem Desktop doppelklicken, - das folgende Fenster öffnet sich:

| Verbindung mit " | MDH53x Verbindung" herstellen | <u>?</u> × |
|------------------|-------------------------------|------------|
|                  |                               | Ŧ          |
| Benutzername:    | amk                           |            |
| Kennwort:        | *****                         |            |
|                  | Kennwort speichern            |            |
| Wählen:          | 46                            | •          |
| Wählen           | Abbrechen Eigenschaften       | Hilfe      |

Bildname: ZCH\_AS-Fernwartung\_Remote\_PC

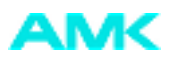

2. Auf Eigenschaften klicken

| MDH53x Verbindung                                                                                | ' ×       |
|--------------------------------------------------------------------------------------------------|-----------|
| Allgemein Optionen Sicherheit Netzwerk Gemeinsame Nutzu                                          | ng  <br>I |
| Sicherheitsoptionen<br>• Typisch (empfohlene Einstellungen)                                      |           |
| Identität folgendermaßen verifizieren:                                                           |           |
| Unsicheres Kennwort zulassen 💌                                                                   |           |
| Automatisch eigenen Windows-Anmeldenamen und<br>Kennwort (und Domäne, falls vorhanden) verwenden |           |
| Datenverschlüsselung ist erforderlich (Verbindung<br>wird bei unverschlüsselten Daten getrennt)  |           |
| <ul> <li>Erweitert (benutzerdefinierte Einstellungen)</li> </ul>                                 |           |
| Diese Einstellungen erfordern Kenntnisse<br>über Sicherheitsprotokolle.                          |           |
| Interaktive Anmeldung und Skripting<br>Terminalfenster einblenden                                |           |
| 🗖 Skript ausführen:                                                                              |           |
| Bearbeiten Durchsuchen                                                                           |           |
|                                                                                                  |           |
| OK Abbreche                                                                                      | en        |
| ildname: ZCH AS Fortwartung Remote RC 02                                                         |           |

Bildname: ZCH\_AS-Fernwartung\_Remote\_PC\_02

3. Unter Sicherheit muss man "Terminalfenster einblenden" selektieren.

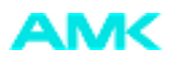

#### 4. Einstellung Konfigurationsskript

Start -> Einstellungen -> Systemsteuerung -> Telefon und Modemoptionen den Modem auswählen und auf Eigenschaften doppelklicken

| Telefon- und Modemoptionen       | <u>?</u> ×              |
|----------------------------------|-------------------------|
| Wählregeln Modems Erweiterte Opt | ionen                   |
| Folgende Modems sind insta       | alliert:                |
| Modem                            | Zugewiesen zu           |
| 🗢 Motorola SM56 Data Fax Modem   | СОМЗ                    |
|                                  |                         |
|                                  |                         |
|                                  |                         |
|                                  |                         |
|                                  |                         |
|                                  |                         |
|                                  |                         |
|                                  |                         |
|                                  |                         |
|                                  |                         |
| I                                |                         |
| Hinzufügen                       | Entfernen Eigenschaften |
| ОК                               | Abbrechen Übernehmen    |

Bildname: ZCH\_AS-Fernwartung\_Remote\_PC\_03

Unter "Erweiterte Optionen" muss man im Feld Weitere Initialisierungsbefehle folgende Modem Befehl angeben: DCD Signal immer aktiv halten

und

Modem muss auf Anruf antworten

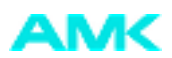

| Eigenschaften von Motorol   | a SM56 Data Fax Modem 🙎      | ×   |
|-----------------------------|------------------------------|-----|
| Allgemein Diagnose Erwei    | iterte Optionen              |     |
| Weitere Einstellungen       |                              |     |
| Weitere Initialisierungsbef | ehle:                        |     |
| ATS0=1&C0                   |                              |     |
|                             |                              |     |
|                             |                              |     |
|                             |                              |     |
|                             |                              |     |
|                             |                              |     |
|                             |                              |     |
|                             |                              |     |
|                             | Anschlusseinstellungen       |     |
|                             | Standardeinstellungen ändern |     |
|                             |                              | -   |
|                             | UK Abbrecher                 | ובי |

Bildname: ZCH\_AS-Fernwartung\_Remote\_PC\_04

z.B ATS0=1&C0 (mit ATS0=1 setzt man, dass das Modem nach dem Ersten Anrufsignal gleich antwortet und mit &C0 setzt man die DCD Steuerung)

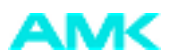

## 5.3 Verlauf der Verbindung mit Rückrufprozedur

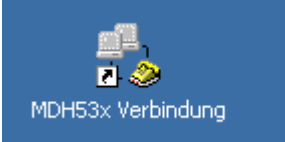

Bildname: ZCH\_AS-Fernwartung\_Verlauf\_Verbindung\_01

#### Am Remote PC die Verknüpfung für Modemverbindung doppelklicken.

| Verbindung mit " | MDH53x Verbindung" herstellen | ? X   |
|------------------|-------------------------------|-------|
|                  |                               | ł     |
| Benutzername:    | amk                           |       |
| Kennwort:        | *********                     |       |
|                  | Kennwort speichern            |       |
| Wählen:          | 46                            | •     |
| Wählen           | Abbrechen Eigenschaften       | Hilfe |

Bildname: ZCH\_AS-Fernwartung\_Verlauf\_Verbindung\_02

Benutzername und Passwort angeben. Hier wird das Passwort angegeben, das durch Telnet eingestellt wurde (Menupunkt user/passwort). "Wählen" anklicken.

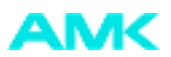

Das PC Modem wählt die Nummer des MDH530.

Terminal nach dem Wählen ? X
Passwort:

Da "Terminalfenster einblenden" aktiv ist, erscheint das folgende Fenster:

Da im MDH530 der Passwortschutz aktiviert ist, erscheint in diesem Fenster die Abfrage "Passwort".

Hier gibt es 2 Möglichkeiten: Der Bediener gibt RPasswort für Rückrufverbindung oder

DPasswort für Verbindung ohne Rückruf an, wobei Passwort das im MDH530 mit dem Befehl AT:992=Passwort gesetzte Passwort ist.

(F

Die Eingaben müssen zügig erfolgen, da ansonsten die Verbindung durch das Modem unterbrochen wird.

Bildname: ZCH\_AS-Fernwartung\_Verlauf\_Verbindung\_03

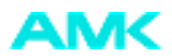

1. Wenn DPasswort angegeben wird, erfolgt die Verbindung weiter wie folgt:

| Terminal nach dem Wählen |                 | ? ×     |
|--------------------------|-----------------|---------|
| Passwort:                |                 | <b></b> |
| OK                       |                 |         |
|                          |                 |         |
|                          |                 |         |
|                          |                 |         |
|                          |                 |         |
|                          |                 |         |
|                          |                 |         |
|                          |                 |         |
|                          |                 |         |
|                          |                 |         |
|                          |                 |         |
|                          |                 |         |
|                          |                 |         |
|                          |                 |         |
|                          |                 |         |
|                          |                 | -       |
|                          |                 |         |
|                          | Fertig Abbreche | n       |
|                          |                 |         |

Bildname: ZCH\_AS-Fernwartung\_Verlauf\_Verbindung\_04

#### Auf "Fertig" klicken. Danach erscheint

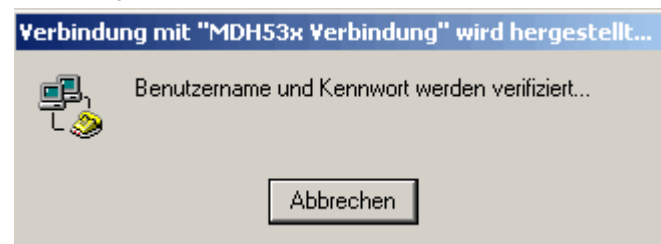

Bildname: ZCH\_AS-Fernwartung\_Verlauf\_Verbindung\_05

Hier wird das im Fenster "Verbindung mit "MDH530 Verbindung" herstellen" angegebene Passwort verifiziert. Danach folgt:

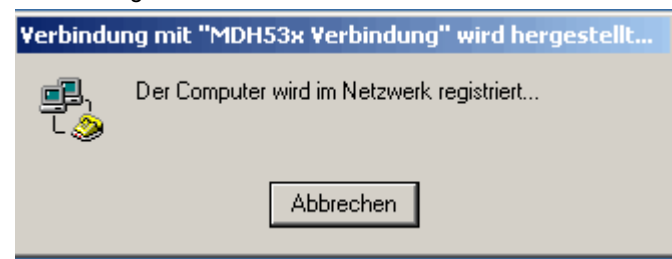

Bildname: ZCH\_AS-Fernwartung\_Verlauf\_Verbindung\_06

Die Modemverbindung ist erstellt.

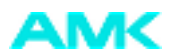

2. Wenn RPasswort angegeben wird, erfolgt die Verbindung mit Rückruf wie folgt:

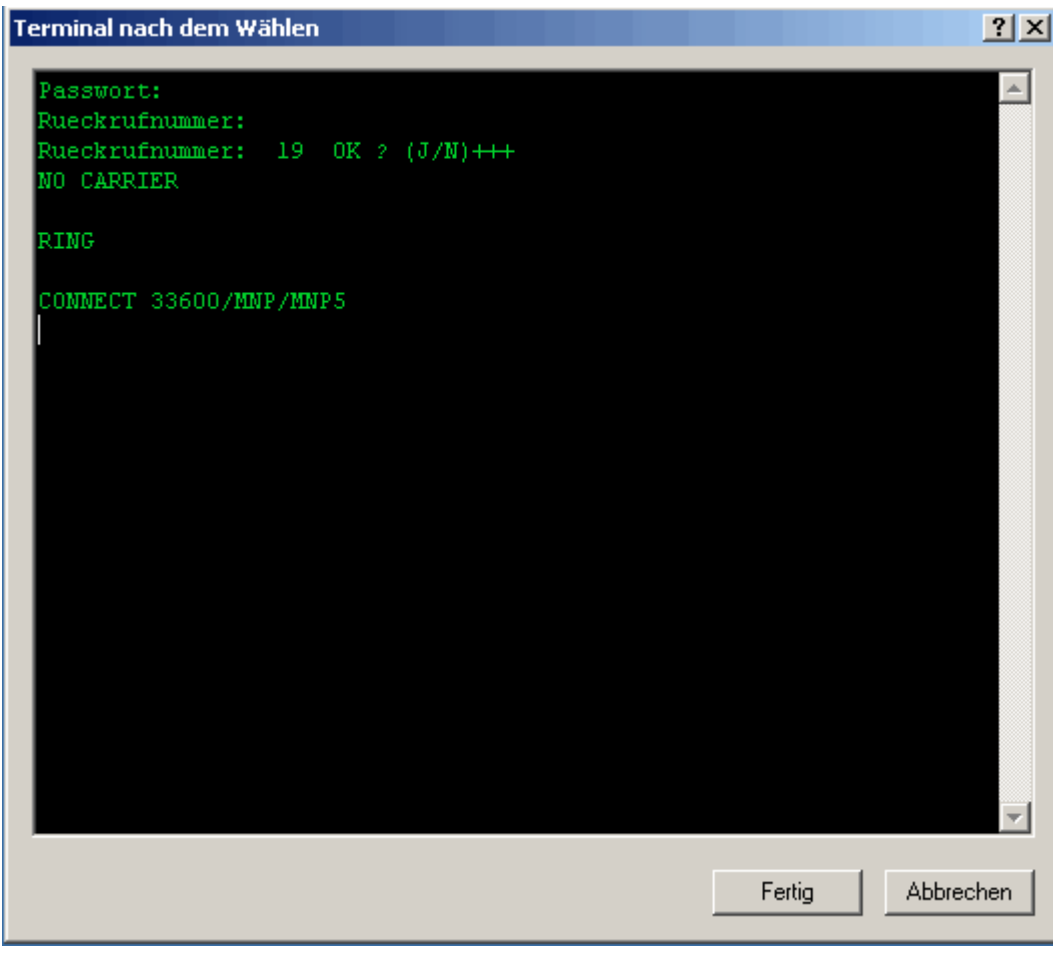

Bildname: ZCH\_AS-Fernwartung\_Verlauf\_Verbindung\_07

Der Bediener muss die Rückrufnummer angeben und bestätigen (J/N). Die Modemverbindung wird unterbrochen und das MDH530 ruft zurück. Das PC Modem antwortet und die Verbindung ist erstellt. Danach mit Taste "Fertig" bestätigen.

Es folgt:

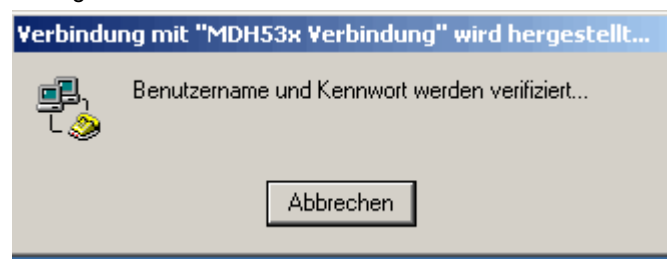

Bildname: ZCH\_AS-Fernwartung\_Verlauf\_Verbindung\_08

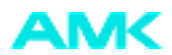

Hier wird das im Fenster "Verbindung mit "MDH530 Verbindung" herstellen" angegeben Passwort verifiziert. Danach folgt:

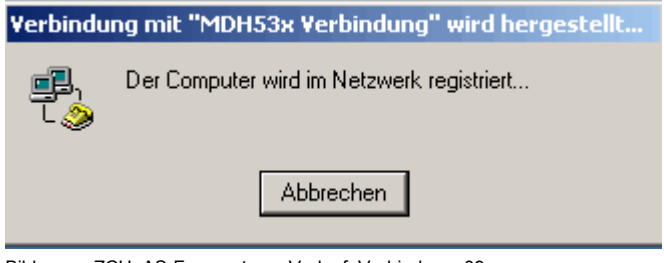

Bildname: ZCH\_AS-Fernwartung\_Verlauf\_Verbindung\_09

Die Modemverbindung ist erstellt.

AMK Arnold Müller GmbH & Co. KG Antriebs- und Steuerungstechnik Gaußstrasse 37-39 73230 Kirchheim/Teck DEUTSCHLAND Telefon: +49 (0) 70 21 / 50 05-0 Telefax: +49 (0) 70 21 / 50 05-199 info@amk-antriebe.de www.amk-antriebe.de